# SYUR86N-H1 TCP/IP UHF+HF RFID standard Reader Manual

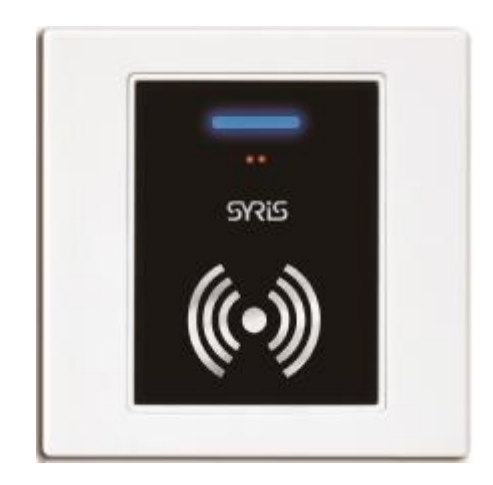

Version 01.12 2022/03/10

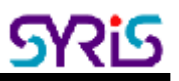

### I. Features & Specification

#### Feature:

- Standard 86.0(W)x86.0(H) mm
- Multi-mode access control
- Support for full 840 to 960 MHz UHF RFID carrier frequency range to accommodate worldwide regulations
- Compatible with EPC Class 1 Gen 2;ISO-18000-6C
- Support ISO15693 / ISO14443A (Mifare) / ISO14443B / DESFire / NTAG203
- Provide protocol to develop.

#### Specification:

| Frequency             | 840~960MHz + 13.56MHz                                                  |  |  |  |
|-----------------------|------------------------------------------------------------------------|--|--|--|
| Interface             | RS485 / Wiegand / RS485 modbus                                         |  |  |  |
| Wiegand               | Wiegand (support 26/32/34/35/37/42/66 bits)                            |  |  |  |
| RS485 baud rate       | 19,200 bits/sec (4,800~460,800)                                        |  |  |  |
| Status Indicator      | Tricolor LED(RGB) & Beeper                                             |  |  |  |
| IR Sensor             | 1 IR sensor for waving hand to access door (adjustable range 0~10cm)   |  |  |  |
| Digital Input         | Up to 3                                                                |  |  |  |
|                       | (1 DI+2 no-voltage DI share the same port with Wiegand)                |  |  |  |
| Digital Output        | Up to 4                                                                |  |  |  |
|                       | (2 Relay output+ 2 open collector DO share the same port with Wiegand) |  |  |  |
| UHF Protocols         | EPC Class 1 Gen 2; ISO 18000-6C                                        |  |  |  |
| UHF Read range        | Up to 60 cm (depends on tag's antenna)                                 |  |  |  |
| HF Protocols          | ISO15693 / ISO14443A / ISO14443B / DESFire / NTAG203                   |  |  |  |
| HF Read range         | Up to 5 cm                                                             |  |  |  |
| ID                    | 0001~9999                                                              |  |  |  |
| Power Supply          | 9 ~28 VDC (12 VDC)                                                     |  |  |  |
| Power consumption     | 1W~6W                                                                  |  |  |  |
| Operating temperature | -10°C to 60°C                                                          |  |  |  |
| Dimensions (mm)       | 86 x 86 x 41.6mm                                                       |  |  |  |

## II. Wiring Diagram

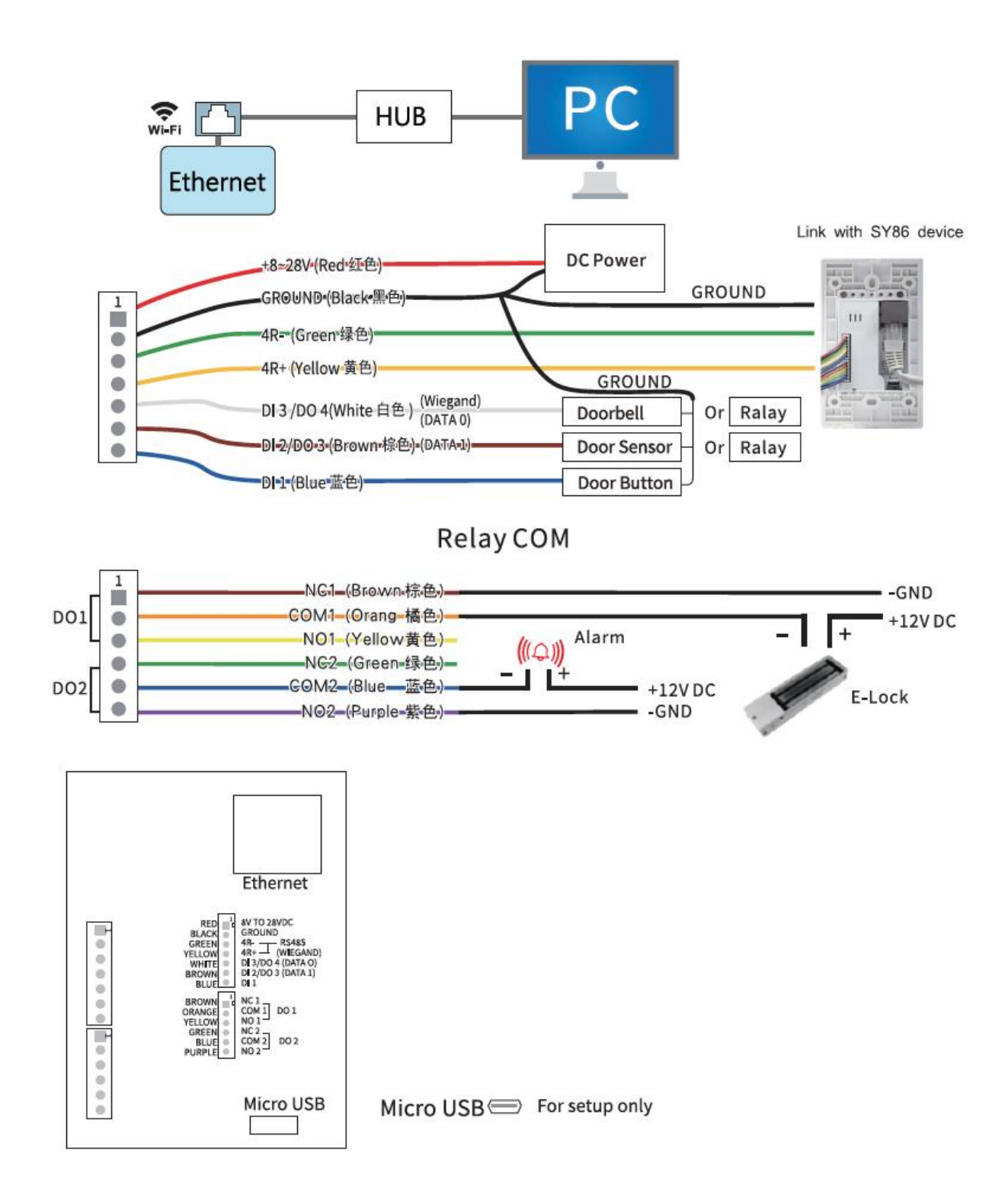

### **III. Network Parameter Setting**

1. Execute "NET\_Discover\_V0110.exe" and press

to search SY86N series product.

2. Factory default IP is "192.168.1.101". User can check the MAC address from product sticker with IP to confirm the device.

| NET | Discover Versio | n 1.1             |                              |     |          |
|-----|-----------------|-------------------|------------------------------|-----|----------|
| NUM | IP              | MAC               | INFO                         | in. | Discover |
| 3   | 192.168.1.221   | 44:33:4C:C4:8A:26 | HLK-RM04(V1.78(Jul 23 2013)) |     |          |
| 2   | 192.168.1.101   | AC:A2:13:B5:5A:71 | HLK-RM04(V1.78(Jul 23 2013)) |     |          |
| 1   | 192.168.1.181   | AC:A2:13:85:5A:D9 | HLK-RMU4(V1.78(Jul 23 2013)) |     |          |
|     |                 |                   |                              |     |          |
|     |                 |                   |                              |     |          |
|     |                 |                   |                              |     |          |
|     |                 |                   |                              |     |          |
|     |                 |                   |                              |     |          |
|     |                 |                   |                              |     |          |
|     |                 |                   |                              |     |          |
|     |                 |                   |                              |     |          |
|     |                 |                   |                              |     |          |
|     |                 |                   |                              |     |          |
|     |                 |                   |                              |     |          |
|     |                 |                   |                              |     |          |
|     |                 |                   |                              |     |          |
|     |                 |                   |                              |     |          |
|     |                 |                   |                              |     |          |
|     |                 |                   |                              |     |          |
|     |                 |                   |                              |     |          |
|     |                 |                   |                              |     |          |
|     |                 |                   |                              |     |          |
|     |                 |                   |                              |     |          |

Double click IP (192.168.1.101) to open the web configure page(<u>http://192.168.1.101</u>) 3. Default login ID / Password : admin / admin

| 登入<br>http://192.16<br>你国谅伺细好 | 58.1.101<br>;之間的連線不晃私人連線 |
|-------------------------------|--------------------------|
| 使用者名稱                         | admin                    |
| 密碼                            |                          |
|                               | 登入 取消                    |

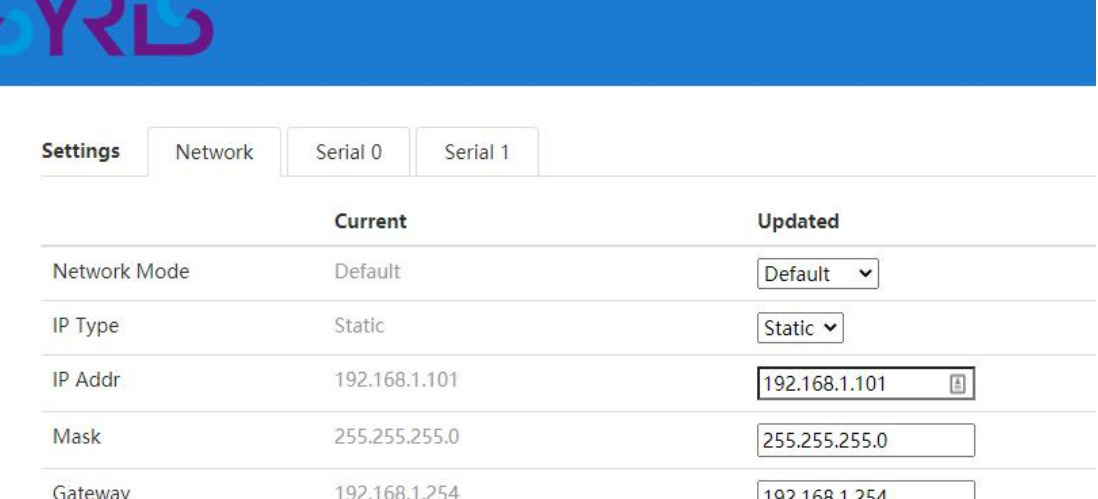

| IP Туре     | Static          | Static 🗸        |
|-------------|-----------------|-----------------|
| IP Addr     | 192.168.1.101   | 192.168.1.101   |
| Mask        | 255.255.255.0   | 255.255.255.0   |
| Gateway     | 192.168.1.254   | 192.168.1.254   |
| Dns         | 192.168.1.254   | 192.168.1.254   |
| AP Enable   | Enable          | Enable 🗸        |
| AP SSID     | SerialWiFi_0EA0 | SerialWiFi_0EA0 |
| AP EncType  | WPA2AES         | WPA2AES 🗸       |
| AP Passwd   | 12345678        | 12345678        |
| LAN IP Addr | 192.168.16.254  | 192.168.16.254  |
| LAN Mask    | 255.255.255.0   | 255.255.255.0   |
| DHCP Server | Enable          | Enable 🗸        |
|             |                 |                 |

4. Default Net Mode is the same as the following. User can modify Net Mode and other parameters. If device cannot communicate properly after setting, user can reset NET module via Micro USB.

| Settings   | Network       | Serial 0 | Serial 1 |              |
|------------|---------------|----------|----------|--------------|
|            |               |          | Curren   | t Updated    |
| Baudrate   |               |          | 230400   | 230400       |
| Data Widt  | h             |          | 8        | 8 🗸          |
| Parity     |               |          | NONE     | NONE 🗸       |
| Stop Bit   |               |          | 1        | 1 🗸          |
| Flow Cont  | rol           |          | Disable  | Disable 🗸    |
| Socket Pro | otocol Type   |          | Tcp Se   | Tcp Server 🗸 |
| Locale Por | rt            |          | 5001     | 5001         |
| Packet Fra | ming Lenth    |          | 1050     | 1050         |
| Packet Fra | ming Timeout  |          | 3        | 3            |
| Packet Fra | ming Interval |          | 3        | 3            |
| TCP Timed  | out           |          | 0        | 0            |
| Reconnect  | t Interval    |          | 200      | 200          |
| ТСР Кеер   | Alive         |          | 1        | 1            |
| TCP Max (  | Connect       |          | 100      | 100          |
| Without d  | ata Timeout   |          | 60       | 60           |

| Communication Parameter   | Factory Default |
|---------------------------|-----------------|
| Serial Configure          | 230400,8,n,1    |
| Serial Framing Length     | 1050            |
| Locale/Remote Port Number | 5001            |

### **IV. Network Mode Switch**

86N series device support 4 network modes: Default 
 ETH(Ethernet) 
 Wi-Fi(STA)

| Default   | Ethernet (DHCP) +Wi-Fi AP mode |  |  |
|-----------|--------------------------------|--|--|
| ETH       | Ethernet only                  |  |  |
| WIFI(STA) | Wi-Fi client mode              |  |  |

1. ETH : Factory default is ETH-SERIAL. ( Standard TCP/IP Reader )

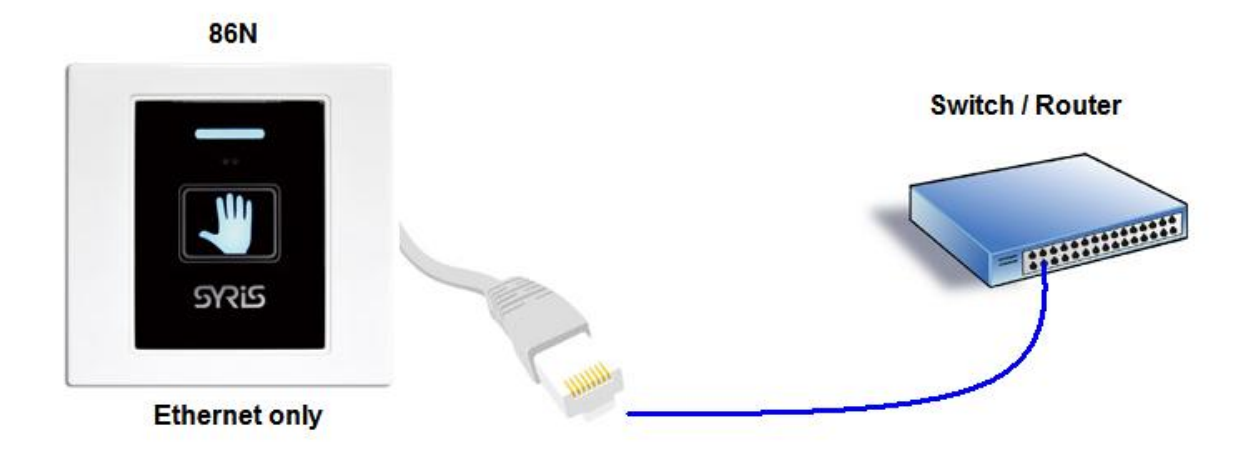

When user modify the IP and click on Apply button, device will reboot and apply the setting after 30 seconds.

|              | Current       | Updated       |
|--------------|---------------|---------------|
| Network Mode | Default       | ETH 🗸         |
| IР Туре      | Static        | Static 🗸      |
| IP Addr      | 192.168.1.101 | 192.168.1.101 |
| Mask         | 255.255.255.0 | 255.255.255.0 |
| Gateway      | 192.168.1.254 | 192.168.1.254 |
| Dns          | 192.168.1.254 | 192.168.1.254 |

2. WIFI(STA) : 86N can be set to communicate via Wireless AP without Ethernet.

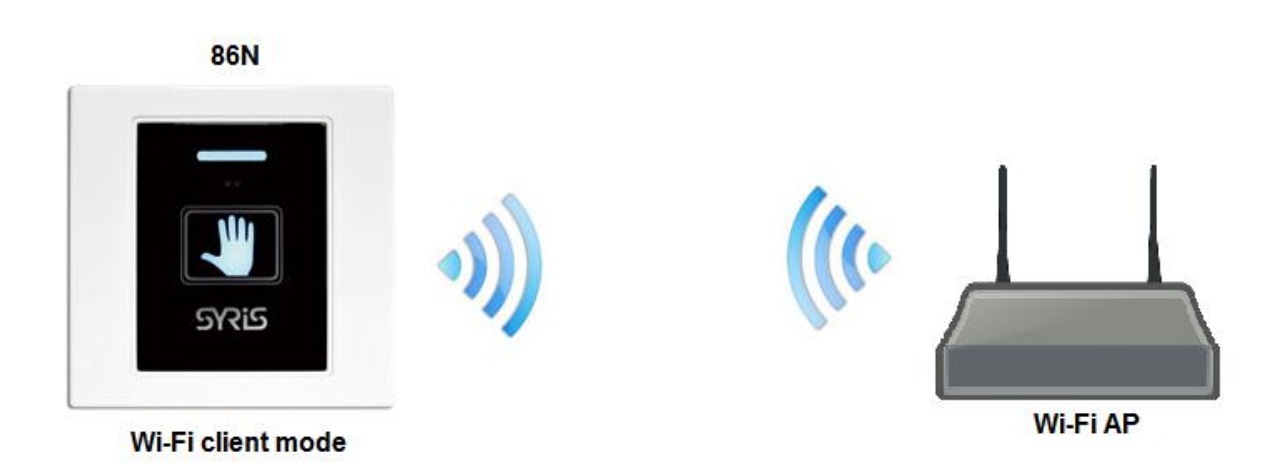

| Settings  | Network | Serial 0 | Serial 1 |                |
|-----------|---------|----------|----------|----------------|
|           |         | Current  |          | Updated        |
| Network N | lode    | Default  |          | WIFI(STA) 🗸    |
| STA SSID  |         | Delta-lo | Т        | Delta-loT Scan |
| STA EncTy | pe      | Open     |          | Open 🗸         |
| STA Passw | ′d      |          |          |                |
| IP Type   |         | Static   |          | Static 🗸       |
| IP Addr   |         | 192.168  | 1.101    | 192.168.1.101  |
| Mask      |         | 255.255. | 255.0    | 255.255.2      |
| Gateway   |         | 192.168. | 1.254    | 192.168.1.254  |
| Dns       |         | 192.168  | 1.254    | 192.168.1.254  |

STA SSID: Enter the SSID from AP you will connect to network.

Scan: User can scan AP in range of 86N and select one to connect. But user cannot scan the AP after changing default network mode (Ethernet only) to Wi-Fi (Client). 86N need to power off / on to enable the scan function.

**STA EncType** : Select Encrypt type for AP connection.

Password: Enter password for AP.

**IP Type**: DHCP is default mode. If user has to setup a static IP, please select Static.

```
PS: Wi-Fi MAC address is Ethernet MAC subtract 1.
Ex. Ethernet MAC : AC:A2:13:B5:5A:B5 · Wi-Fi MAC : AC:A2:13:B5:5A:B4
```

Default mode : Ethernet (DHCP) +Wi-Fi AP mode.
 It's Dual-Mode ( Ethernet and Wi-Fi AP · but Ethernet only support DHCP.)

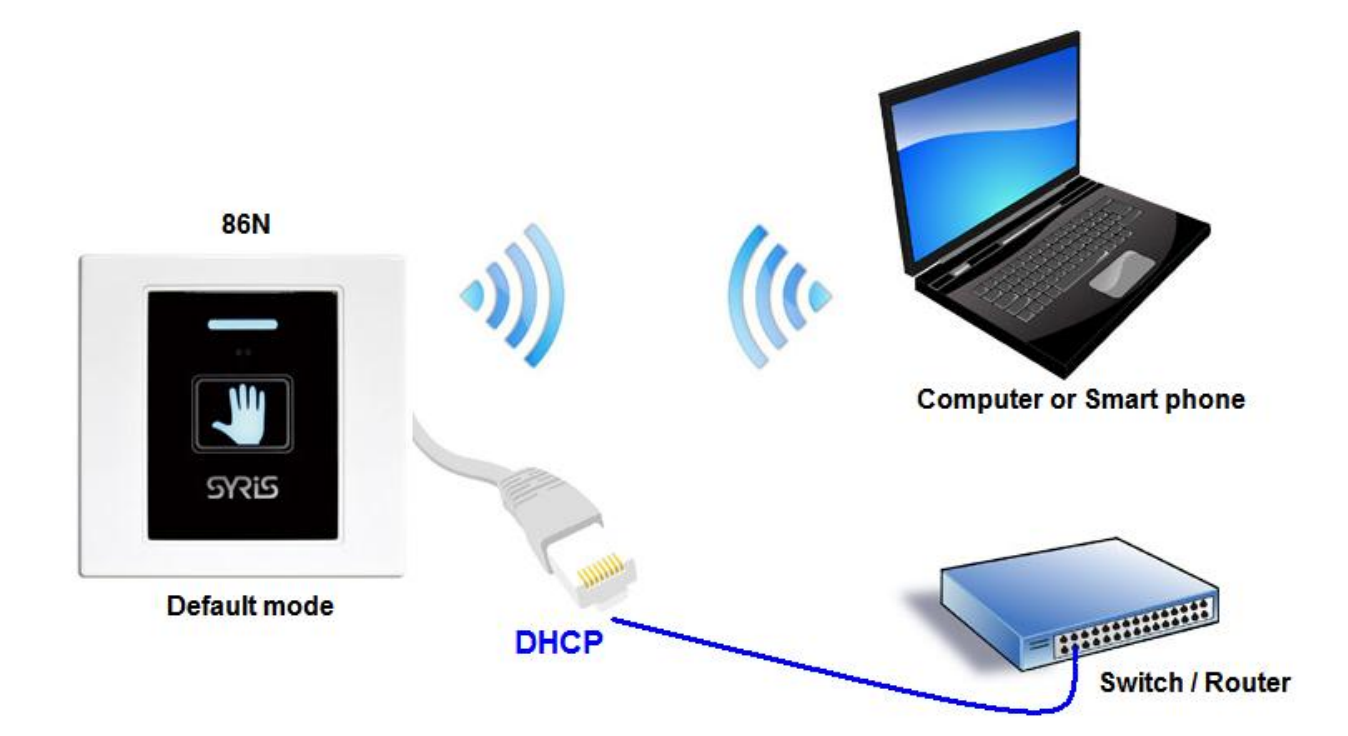

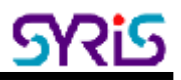

| Settings   | Network  | Serial 0  | Serial 1 |                 |
|------------|----------|-----------|----------|-----------------|
|            |          | Current   |          | Updated         |
| Network Mo | ode      | Default   |          | Default 🗸       |
| IP Туре    |          | Static    |          | Static 🗸        |
| IP Addr    |          | 192.168.1 | .101     | 192.168.1.101   |
| Mask       |          | 255.255.2 | 55.0     | 255.255.255.0   |
| Gateway    |          | 192.168.1 | .254     | 192.168.1.254   |
| Dns        |          | 192.168.1 | .254     | 192.168.1.254   |
| AP Enable  |          | Enable    |          | Enable 🗸        |
| AP SSID    |          | SerialWiF | i_0EA0   | SerialWiFi_0EA0 |
| AP EncType | <b>)</b> | WPA2AES   | 5        | WPA2AES ~       |
| AP Passwd  |          | 12345678  | }        | 12345678        |
| LAN IP Add | r        | 192.168.1 | 6.254    | 192.168.16.254  |
| LAN Mask   |          | 255.255.2 | 55.0     | 255.255.255.0   |
| DHCP Serve | er       | Enable    |          | Enable 🗸        |

AP SSID: Setup 86N device's SSID.

AP Passwd: 86N device's Wi-Fi password. (Default is 12345678)

## V. USB Connection

Setup 86N parameter via Micro USB.

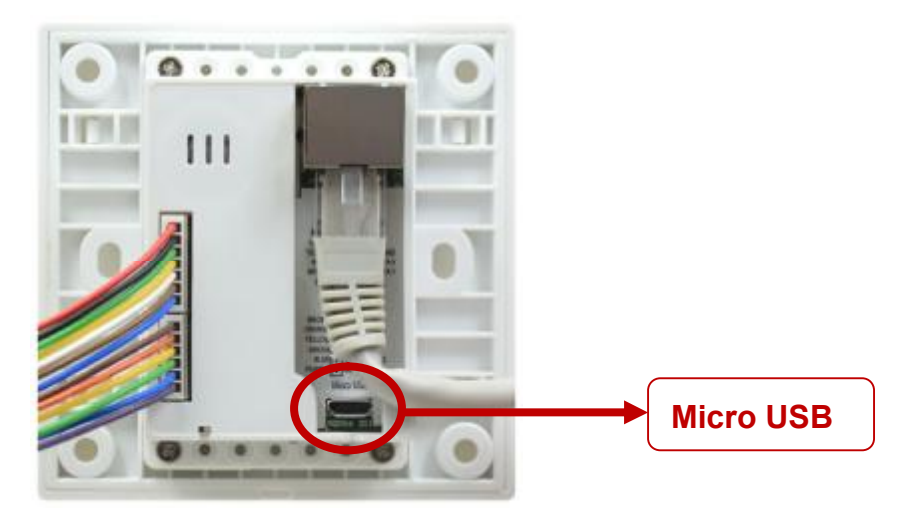

- 1. Install USB driver "CDC\_USB\_Driver\_VCP\_V1.4.0\_Setup.exe"
- 2. System will generate a virtual COM port.

For example. Check port in device manager.(below picture is COM 3)

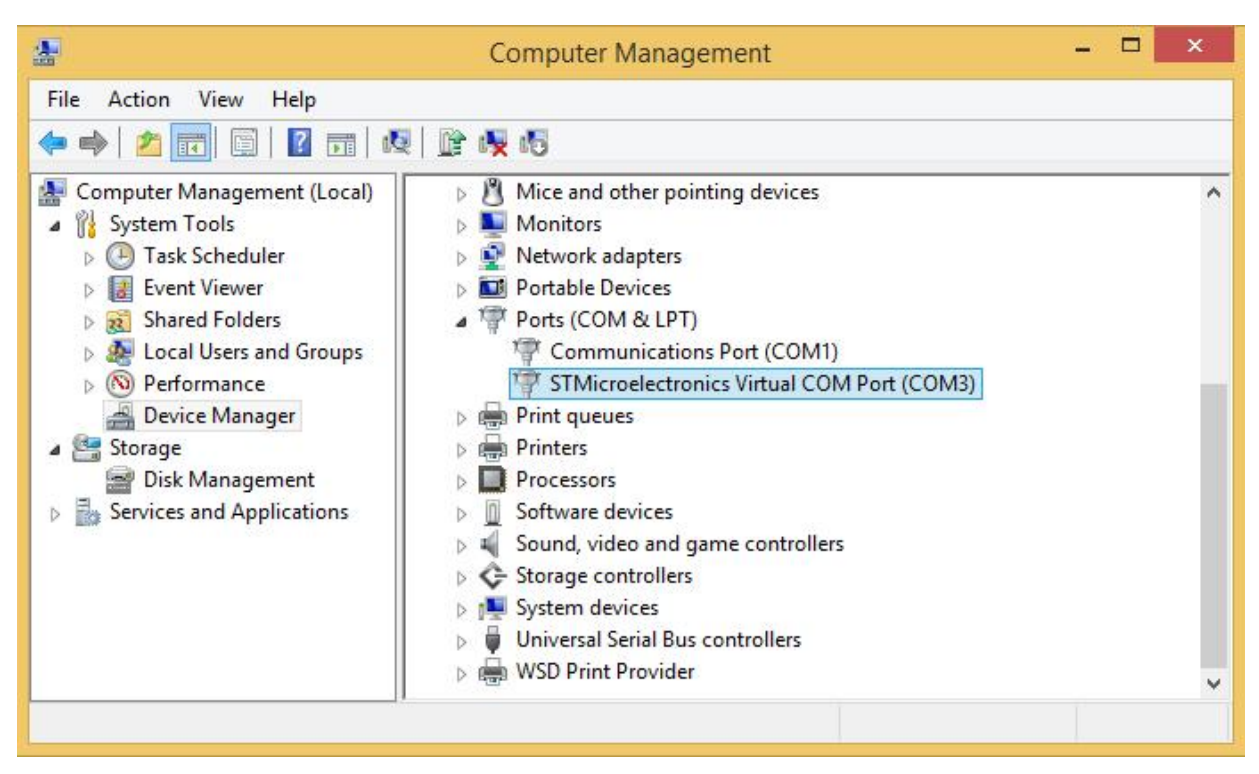

User also can update driver manually. The driver is saved in the folder that is same as following.

| ],   🗋 [], ≑                     |                                 | Virtual comport driver                  |             |                  |                | ×   |
|----------------------------------|---------------------------------|-----------------------------------------|-------------|------------------|----------------|-----|
| File Home Share                  | e View                          |                                         |             |                  |                | ~ 🕜 |
| 🔄 🄄 🔹 🕆 🚺 C:\P                   | Program Files (x86)\STMicroelec | tronics\Software\Virtual comport driver | v C         | Search Virtual c | comport driver | Q   |
|                                  |                                 |                                         |             | X G 🗋 🕽          | K 🗸 🖃          |     |
| ☆ Favourites                     | Name                            | Date modified                           | Туре        | Size             |                |     |
| Desktop                          | 🍌 Win7                          | 7/27/2015 9:43 AM                       | File folder |                  |                |     |
| 퉳 Downloads                      | 退 Win8                          | 7/27/2015 9:43 AM                       | File folder |                  |                |     |
| 🖳 Recent places                  | version                         | 10/19/2014 12:13                        | TXT File    | 3 1              | (B             |     |
| ✓<br>3 items 1 item selected     | 2.31 KB                         |                                         |             |                  |                |     |
| Type: TXT File, Size: 2.31 KB, I | Date modified: 10/19/2014 12:13 | PM                                      |             | 2.31 KB 🛛 👰      | Computer       | â   |

3. Get device Model information and serial number by using V8 Tools with correct COM port or Ethernet connection.

| 🔞 V8 Tools V0871           |                       |                        |                              | – 🗆 🗙      |
|----------------------------|-----------------------|------------------------|------------------------------|------------|
| <u>File Language About</u> |                       |                        |                              |            |
| COM NET                    |                       |                        |                              | Close      |
| IP: 152.168.1.101          | NET Search            | Web Config Password =  | dmin<br>Port: 5001           | 2 Connect  |
| I Response □ ID 1          | □ S/N 20470011        | PID/CID: 00000000      | □ CRC-16 □ AES-128           | Direct     |
| COMMON COMM. DI/DO         | READER   CPU CARD   Q | RCode   KEYPAD   SY86/ | 'SY2   BT Card   CARD   LOG  |            |
| 3 Get S/N                  | 4 Model: 06D6         | SYQR86N-H1             | S/N: 20470011                |            |
| Get ID                     | ID:                   | Special:               | Set ID                       | ID: 1      |
| Get Version                | Name: SY              | QR86N-H1               | F/W version: 0861            |            |
| Warm Start                 |                       |                        |                              | FLASH:     |
| Initial                    | NET Initial(10 Sec)   | NET IP:101             | NET DHCP                     | Memory     |
|                            |                       |                        |                              |            |
|                            |                       |                        | Connect IP: 192.168.1.101:50 | 01 Default |

### VI. V8 Tools Tool Parameter Setting

#### 1. Basic:

| 🕢 V8 Tools V0871           |                       |                                      |                              | – a ×       |  |  |  |
|----------------------------|-----------------------|--------------------------------------|------------------------------|-------------|--|--|--|
| <u>File Language About</u> |                       |                                      |                              |             |  |  |  |
| COM NET                    |                       |                                      |                              | Close       |  |  |  |
| IP: 192.168.1.101          | NET Search            | Web Config Account = a<br>Password = | admin<br>admin Port: 5001    | Connect     |  |  |  |
| 🔽 Response 🗆 ID 🗍          | S/N 20470011          | PID/CID: 00000000                    | □ CRC-16 □ AES-128           | Direct      |  |  |  |
| COMMON COMM. DI/DO         | READER   CPU CARD   C | RCode   KEYPAD   SY86,               | /SY2   BT Card   CARD   LOG  |             |  |  |  |
| Get S/N                    | Model: 06D0           | 6 SYQR86N-H1                         | S/N: 20470011                |             |  |  |  |
| Get ID                     | ID:                   | Special:                             | Set ID                       | ID: 1       |  |  |  |
| Get Version                | Name: S               | YQR86N-H1                            | F/W version: 0861            |             |  |  |  |
| Warm Start                 |                       |                                      | FRAM:                        | FLASH:      |  |  |  |
| Initial                    | NET Initial(10 Sec)   | NET IP:101                           | NET DHCP                     | Memory      |  |  |  |
|                            |                       |                                      | Connect IP: 192.168.1.101:5( | 001 Default |  |  |  |

Basic: Get device serial number \ device ID and firmware version

Warm Start: Reboot 86N

Initial: Restore 86N to factory default (It is NOT including network setting).

NET Initial (6 sec): Restore network parameter of 86N to Default mode.

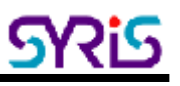

#### 2. Reader

| 🖸 V8 Tools V0871                                                                                                    | – 🗆 X     |
|----------------------------------------------------------------------------------------------------|-----------|
| Eile Language About                                                                                                    | Close     |
| IP: 192.168.1.101  NET Search Web Config Account = admin Port: 5001 Password = admin Port: 5001                                                                                                    | Connect   |
| Response         ID         I         S/N         20470011         PID/CID:         00000000         IC         CRC-16         I         AES-128           COMMON         COMM.         DI/DO         READER         CPU CARD         QRCode         KEYPAD         SY86/SY2         BT Card         CARD         LOG         C                                                                                                    | Direct    |
| Set Interface Interface: RS485 VIEGAND: 26 bits RS485: 64 bits                                                                                                    | R-UID Get |
| Set Message Mode Active Blue(Power) LED  Card LED: 30 x10ms Card BEEP: 30                                                                                                    | x10ms Get |
| ISO14443A/B/ISO15693       Card test         Same Card Delay:       10       x100ms       Image: Green Mode       Image: Green Mode         Card Type:       Image: Green Mode       Image: Green Mode       Image: Green Mode       Image: Green Mode         Card Type:       Image: Green Mode       Image: Green Mode       Image: Green Mode       Image: Green Mode         Card Type:       Image: Green Mode       Image: Green Mode       Image: Green Mode       Image: Green Mode         Card Type:       Image: Green Mode       Image: Green Mode       Image: Green Mode       Image: Green Mode         Card Type:       Image: Green Mode       Image: Green Mode       Image: Green Mode       Image: Green Mode         Card Type:       Image: Green Mode       Image: Green Mode       Image: Green Mode       Image: Green Mode         Image: Green Mode       Image: Green Mode       Image: Green Mode       Image: Green Mode       Image: Green Mode         Image: Green Mode       Image: Green Mode       Image: Green Mode       Image: Green Mode       Image: Green Mode         Image: Green Mode       Image: Green Mode       Image: Green Mode       Image: Green Mode       Image: Green Mode         Image: Green Mode       Image: Green Mode       Image: Green Mode       Image: Green Mode       Image: Green Mode <td></td> |           |
| Image: Use 7 Byte     Image: CPU     Set Card Mode     Get     Delay: 100 ms     A       Image: None     Image: CPU     Set Card Mode     Get     Image: CPU     Image: CPU     Image: CPU                                                                                                    | uto Read  |
| Command ok. Connect IP: 192.168.1.101:5001                                                                                                    | Default   |

Set Interface: Setup reader's communication interface. Default is "RS485".

**Set Message Mode**: Click on the option active to enable message mode setting. User can setup 86N message display on panel.

Card LED: Time for read card LED ON, default is 30 x 10ms

Card Beep: Time for read card beep on, default is 30 x 10ms

#### ISO14443A/B/ISO15693 :

Same Card Delay: Setup time gap for reading the same card, default is 10 x100ms (1 second)

Green Mode: Slow down the card read speed to power saving.

Reset: Reset RF IC after read card.

Card Type: Choose card type to enable 86N read specific card.

UID(A): Read ISO14443A Card UID.

Block: Read Block data (Must disable other card type).

UID(B): Read ISO14443B Card UID.

GUID(B): Read the China second generation of resident identification card.

ISO15693: Read ISO15693 Card UID

7 byte: Read 7byte format Card UID

Card Test: Test the reader function.

### Auto send reader mode

1. Un- Select "Controller Mode" and then click "Set DI/DO Mode" to disable controller mode.

| <u>Language</u> <u>A</u> bout                                                    |                                                                                                    |                                                        |                                     |                                                                                         |                                                                        |
|----------------------------------------------------------------------------------|----------------------------------------------------------------------------------------------------|--------------------------------------------------------|-------------------------------------|-----------------------------------------------------------------------------------------|------------------------------------------------------------------------|
| M NET                                                                            |                                                                                                    |                                                        |                                     |                                                                                         | Close                                                                  |
| IP: 192.168.1.241                                                                | NET Search                                                                                                    | Web Config                                             | Account = admin<br>Password = admin | Port: 5001                                                                              | Connect                                                                |
| <sup>7</sup> Response 🗖 ID                                                       | 1 I S/N 20470003                                                                                                    | PID/CID:                                               | 00000000                            | IC-16 🔲 AES-128                                                                         | Direct                                                                 |
| MMON COMM. DI/E                                                                  | 00   READER   CPU CARD   C                                                                                            | RCode   KEY                                            | PAD SY86/SY2 B                      | Card CARD LOG                                                                           |                                                                        |
| ouch IR Sensor                                                                   |                                                                                                    |                                                        | -Xtive TAG/BT                       |                                                                                         |                                                                        |
| HF/LF Read: Auto                                                                 | •                                                                                                    |                                                        | BT Xtive                            |                                                                                         |                                                                        |
|                                                                                  |                                                                                                    |                                                        |                                     |                                                                                         |                                                                        |
|                                                                                  |                                                                                                    |                                                        |                                     |                                                                                         |                                                                        |
| Touch Key: CALL                                                                  | •                                                                                                    |                                                        | Xtive TAG: K                        | ey 💌 Exciter                                                                            | ID: 0 0 I Mute                                                         |
| Touch Key: CALL                                                                  | ▼ IR Power: 10%                                                                                                    | •                                                      | Xtive TAG: K                        | ey <b>v</b> Exciter<br>) Gain: 13                                                       | ID: 0 0 □ Mute<br>RSSI: 120                                            |
| Touch Key: CALL<br>IR Sensor: DI4<br>Set To                                      | IR Power: 10%                                                                                                    | Get                                                    | Xtive TAG: K                        | ey  Exciter Gain: 13 Set Xtive TAG/BT                                                   | ID: 0 0 I Muta<br>RSSI: 120                                            |
| Touch Key: CALL<br>IR Sensor: DI4<br>Set To<br>/DO Mode                          | ▼ IR Power: 10%<br>uch IR Sensor                                                                                      | Get                                                    | Xtive TAG: K<br>Same: 50            | ey 💽 Exciter<br>) Gain: 13<br>SetXtive TAG/BT                                           | ID: 0 0 Mute<br>RSSI: 120                                              |
| Touch Key: CALL<br>IR Sensor: DI4<br>Set To<br>/DO Mode                          | IR Power: 10%<br>uch IR Sensor                                                                                        | Get                                                    | Xtive TAG: K<br>Same: 50            | ey  Exciter Gain: 13 SetXtive TAG/BT                                                    | ID: 0 0 Mute<br>RSSI: 120                                              |
| Touch Key: CALL<br>IR Sensor: DI4<br>Set To<br>/DO Mode<br>Set DI/DO Mode        | ▼ IR Power: 10%<br>uch IR Sensor<br>RS485 Mode WIEGAND M<br>□ Controller Mode                                         | Get<br>Get<br>fode Control                             | Xtive TAG: K<br>Same: 50            | ey  Exciter Gain: 13 Set Xtive TAG/BT DO Time (Unit0.1 Se                               | ID: 0 0 □ □ Mute<br>RSSI: 120<br>Get                                   |
| Touch Key: CALL<br>IR Sensor: DI4<br>Set To<br>/DO Mode<br>Set DI/DO Mode        |                                                                                                    | Get<br>Get<br>fode Control<br>E BCard<br>C Xtive       | Ative TAG: K<br>Same: 50            | ey  Caain: 13 Caain: 13 Set Xtive TAG/BT DO Time (Unit0.1 Se D01:50 D03                 | ID: 0 0 □ □ Mute<br>RSSI: 120<br>Get                                   |
| Touch Key: CALL<br>IR Sensor: DI4<br>Set To<br>/DO Mode<br>Set DI/DO Mode<br>Get | ■ IR Power: 10%<br>uch IR Sensor<br>RS485 Mode WIEGAND M<br>□ Controller Mode<br>□ Patrol Mode<br>□ RS485 Master Mode | Get<br>Get<br>fode Control<br>BCard<br>C Xtive<br>Wieg | Xtive TAG: K<br>Same: 50            | ey  Cain: Exciter Gain: 13 Set Xtive TAG/BT DO Time (Unit0.1 Se DO1: 50 D03 D02: 50 D04 | ID: 0 0 □ I Mute<br>RSSI: 120<br>Get<br>ec)<br>: 50 DO5: 50<br>DO6: 50 |

2. Select "EN" (means enable), "S/N", "CLR", "CRC" and set heartbeat to 50 (means 5 sec) and then click "Auto Mode" to finish configure.

| 🚺 V8 Tools V0871                   |                                                                                                    |                                | – 🗆 🗙        |
|------------------------------------|----------------------------------------------------------------------------------------------------|--------------------------------|--------------|
| ile <u>L</u> anguage <u>A</u> bout |                                                                                                    |                                | 12292000     |
| COM NET                            |                                                                                                    |                                | Close        |
| IP: 192.168.1.241                  | NET Search Web Config Password = admir                                                                                 | n Port: 5001                   | Connect      |
| I Response □ ID 1                  | S/N 20470003 PID/CID: 00000000                                                                                         | CRC-16 🗖 AES-128               | Direct       |
| COMMON COMM. DI/DO                 | READER CPU CARD QRCode KEYPAD SY86/SY2                                                                                 | BT Card   CARD   LOG   C       | ONTROLLER C  |
| Set Baudrate                       | 19200, E, 8, 1         115200, N, 1           Speed:         115200         ▼         No Parity         ▼         8 De | 8,1<br>ata Bits 💽 1 Stop Bits  | Get          |
| Set Comm. Delay                    | Time-out: 10 ms TX Delay: 20 x0                                                                                        | ).1ms PX Delay: 10 x           | 0.1ms 00 Get |
| Auto Mode Engineer Mod             | ə   Scan Device   NET Reboot                                                                                           |                                |              |
| Auto Mode                          | Mode: VEN LID VS/N LASC                                                                                                |                                | V7 Get       |
|                                    | Delay: 10 x100ms Heartbe                                                                                               | at 50 ×100ms                   | ∨5           |
|                                    |                                                                                                    |                                |              |
|                                    | c                                                                                                    | Connect IP: 192.168.1.241:5001 | Default      |

#### 3. **Execute "SYRIS TCP reader utility" to connect reader and start to read.**

#### (This software only work with <u>auto send reader mode</u>.)

| Header's IP address   |                     |                        |               |      |                 |     |                     |      |
|-----------------------|---------------------|------------------------|---------------|------|-----------------|-----|---------------------|------|
| 192 . 100 . 1         | 241                 |                        |               |      |                 |     |                     |      |
|                       |                     |                        |               |      |                 |     |                     |      |
| Port: 5001            | e                   |                        |               |      |                 |     |                     |      |
| 192.168.1.241 Dr: 111 | L, DC: 0000-Last co | mmunication time: 2021 | 05/2411:58:59 | 5    |                 |     |                     | Stup |
| P                     | Serial Nun          | nber Carc type         | DI            | DO   | Tag UID         |     | <br>Time            | -    |
| 192.168.1.241         | 20470003            | 0264                   | 11111         | 1000 | 000000000078    | 5A  | 2021/05/24 11:57:53 |      |
| 92168.1.241           | 20470003            | 0264                   | 1111          | 1000 | 000000000078    | 55A | 2021/05/24 11:57:48 |      |
| 92.168.1.241          | 20475003            | 0263                   | 1111          | 1000 | 000000000000011 | 234 | 2021/05/24 11.42.52 |      |
| 192.168.1.241         | 20470003            | 0263                   | 1111          | 1000 | 0000000000001   | 234 | 2021/05/24 11:34:52 |      |
| 92.168.1.241          | 20470003            | 0263                   | 1111          | 1000 | 00000000000011  | 234 | 2021/05/24 11:34:45 |      |
| 92.168.1.241          | 20470003            | 0263                   | 1111          | 1000 | 0000000000001   | 234 | 2021/05/24 11:34:43 |      |
| 92.168.1.241          | 20473003            | 0263                   | 1111          | 0000 | 00000000000001  | 254 | 2021/05/24 11:14:41 |      |
|                       |                     |                        |               |      |                 |     |                     |      |

Card type:

| 0101 | EM tag UID         | 0211 | Desfire tag UID    |
|------|--------------------|------|--------------------|
| 0201 | Mifare tag UID     | 0261 | QR code (DEC)      |
| 0202 | Mifare block data  | 0262 | QR code (HEX)      |
| 0203 | ISO 14443B tag UID | 0263 | QR code (SID)      |
| 0204 | ISO15693 tag UID   | 0264 | QR code (SID date) |
| 0241 | UHF tag UID        |      |                    |